# Tablets

# FAQs

# Neukauf

**Problem:** Es soll ein Tablet nachgekauft werden. Welches passt zu den Geräten aus der Geräteinitiative?

# Lösung:

- Surface Go 2 oder besser.
- Hauptspeicher: 8 GB
- SSD: 128 GB oder mehr
- Betriebssystem: Windows 10/11 Pro oder aufwärts.

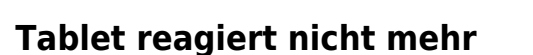

**Problem:** Das Tablet reagiert überhaupt nicht mehr. Es lässt sich weder ein- noch ausschalten.

KEIN Gerät mit einem Betriebssystem mit S Mode kaufen!

**Lösung:** Versuche es komplett auszuschalten. Drücke für mindestens 15 Sekunden die Ein/Ausschaltetaste und die +-Seite von der Lautstärketaste gleichzeitig.

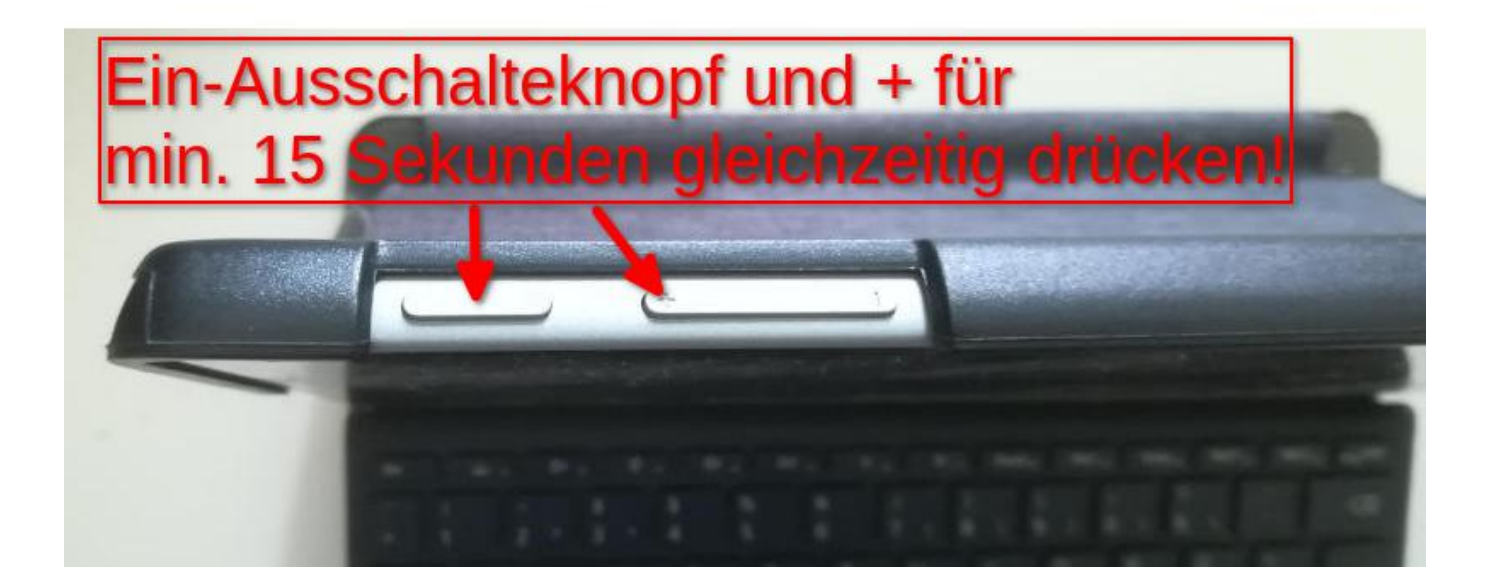

# Tastatur wird nicht mehr erkannt

**Problem:** Es wird die Klapptastatur nicht mehr erkannt. Zusätzlich wird auch kein Gerät an der USB-Schnittstelle erkannt. Problem besteht auch nach einer Komplettzurücksetzung.

Lösung: Garantiefall beantragen

# lokaler Benutzer

Problem: Wie kann man sich als lokaler Benutzer anmelden.

**Lösung:** Wenn den lokaler Benutzer z.B. Alexander heißt, musst du dich mit .\Alexander anmelden.

## Seriennummer

Problem: Welche Seriennummer hat mein Gerät?

#### Lösungsmöglichkeiten:

- Die Seriennummer steht hinter dem Klappfuß des Geräts.
- Das Kommando wmic bios get serialnumber gibt die Seriennummer aus.

#### Gerät neu installieren

http://www2.ebgymhollabrunn.ac.at/dokuwiki/

Dafür muss das Surface von USB-Stick booten:

Tablets

3/8

- Gerät ausschalten
- USB-Stick mit Windows-Installationsimage anstecken
- Vom Lautstärkebutton die **leiser-Seite gedrückt halten** und die Einschaltknopf kurz drücken. Den Leiserbutton gedrückt halten mit das Windowssymbol mit dem Wartenkreis erscheint.

# Festplatte (SSD) läuft voll

**Problem:** Aufgrund eines fehlerhaften Updates füllt der Ereignismanager die SSD-Platte mit Ereignismeldungen voll.

Lösung (aus der Anleitung von Herrn Haunold zusammengefasst):

- 1. Tablet neustarten (Neustart, nicht Herunterfahren)
- 2. Inhalt vom Verzeichnis C:\Windows\Temp mit Strg+A markieren und mit Shift+Entf löschen.
- 3. Ereignismanager stoppen:
  - 1. geht leider nur über die Registry, Registryeditor starten mit: **Windows-Taste+R**, danach **regedit.exe** eingeben
  - 2. gehe im Registry-Editor nach: HKEY\_LOCAL\_MACHINE\SYSTEM\CurrentControlSet\Services\AppXSvc
     ändere den Wert für Start von 3 auf 4 (durch Doppelklick auf Start)
- 4. Tablet **neu starten** (Neustart, nicht Herunterfahren)
- 5. Nach dem Neustart: Inhalt vom Verzeichnis C:\Windows\Temp mit Strg+A markieren und mit Shift+Entf löschen.
- 6. Im Suchfeld "**nach updates suchen**" eingeben und alle Updates installieren lassen. Dies kann längere Zeit Stunden dauern.
- 7. Nach Durchführung aller Updates die Registry wieder kontrollieren, der Wert sollte gegebenfalls wieder auf 3 gesetzt werden.

Vielen Dank an Herrn Haunold für die Anleitung!

#### Alternativ mit PowerShell-Befehle

- Tablet neu starten
- PowerShell als Administrator starten:
  - ∘ Windows-Taste + R
  - powershell eintippen
  - Strg + Shift + Enter ... führt das Kommando mit Adminrechten aus.
- In der geöffneten Powershell das Verzeichnis C:\Windows\Temp leeren mit:

Remove-Item -path C:\Windows\Temp\\*.\*

• In der Registry den Ereignislogger ausschalten - ist aber erst nach einem Neustart wirksam:

```
Set-ItemProperty -path
Registry::HKEY_LOCAL_MACHINE\SYSTEM\CurrentControlSet\Services\AppXSvc
-name start -value 4
```

• Neustarten:

Restart-Computer

• Jetzt alle Updates durchführen lassen, dies kann einige Zeit dauern und einige Reboots erfordern.

# Passwort des lokalen Administrators zurücksetzen

Annahme: Der Schüler hat kann sich an seinem Gerät noch mittels Schulemail-Adresse anmelden. Die Schulemail-Adresse mit der das Tablet mit der Geräteverwaltung der Schule verbunden wurde hat auch Administratorrechte.

Folgende Bilder zeigen den Ablauf. Die Screenshots wurden auf einem Windows 10-System erstellt. Für Windows 11 kann der Ablauf leicht unterschiedlich sein.

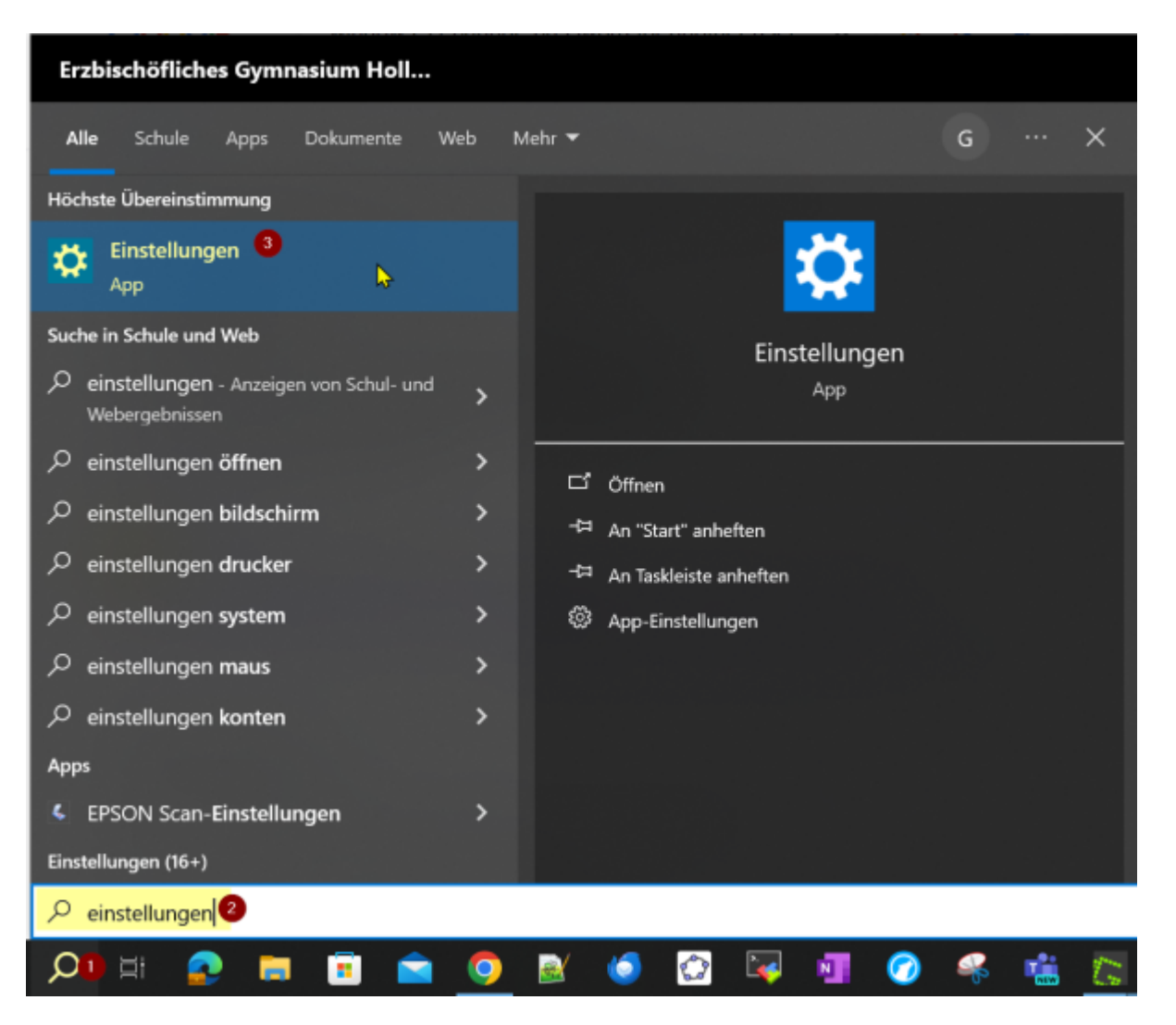

2en

#### Windows-Einstellungen

|                          |                                                                                                    |                                                                |                                                     | systemsteuerung                                                          | 0                |                                                                                   | ×                                | ]               |                                           |                                                       |                                |             |
|--------------------------|----------------------------------------------------------------------------------------------------|----------------------------------------------------------------|-----------------------------------------------------|--------------------------------------------------------------------------|------------------|-----------------------------------------------------------------------------------|----------------------------------|-----------------|-------------------------------------------|-------------------------------------------------------|--------------------------------|-------------|
| ⊒                        | System<br>Anzeige, Benach<br>Sound, Stromver                                                                                 | richtigungen,<br>sorgung                                       | H C                                                 | Geräte<br>Bluetooth, Drucker, Maus                                       |                  | Telefo<br>Androi<br>iPhone                                                        | <b>n</b><br>d-Smartp<br>verknüpf | hone oder<br>en | ⊕                                         | Netzwerk ur<br>WLAN, Flugzi                           | n <b>d Intern</b><br>augmodus, | et<br>, VPN |
| ø                        | Personalisierur<br>Hintergrund, Spo<br>Farben                                                                                | <b>ng</b><br>mbildschirm,                                      | E                                                   | Apps<br>Deinstallieren, Standardwerte,<br>optionale Funktionen           | 8                | Konten<br>Konten, E-Mail, Arbeit, andere<br>Kontakte, Synchronisierung            |                                  |                 | <b>A</b> ₽                                | Zeit und Sprache<br>Spracherkennung, Region,<br>Detum |                                | on,         |
| ⊘                        | <b>Spielen</b><br>Xbox Game Bar,<br>Aufzeichnungen,                                                                          | Spielemodus                                                    | ው                                                   | Erleichterte Bedienung<br>Sprachausgabe, Bildschimlupe<br>hoher Kontrast | 2 ا              | Suche<br>Meine Dateien finden,<br>Berechtigungen                                  |                                  | ۵               | Datenschutz<br>Standort, Kamera, Mikrofon |                                                       | zfon                           |             |
| C                        | Update & Sich<br>Windows Update<br>Wiederherstellur                                                                          | erheit<br><sup>5.</sup><br>19. Sicherung                       |                                                     |                                                                          |                  |                                                                                   |                                  |                 |                                           |                                                       |                                |             |
| Systems                  | teuerung                                                                                                    |                                                                |                                                     |                                                                          |                  |                                                                                   |                                  |                 |                                           | -                                                     |                                | ×           |
| $\leftarrow \rightarrow$ | – → × ↑ 💷 > Systemsteuerung                                                                                                  |                                                                |                                                     |                                                                          | ע Systemsteue    |                                                                                   | erung durchsuchen 🔎              |                 |                                           | Q                                                     |                                |             |
|                          | Einstellun                                                                                                    | gen des Con                                                    | ers anpassen                                        | Anzeige: Kategorie -                                                     |                  |                                                                                   |                                  |                 |                                           |                                                       |                                |             |
|                          | <b>S</b><br><b>S</b>                                                                                                    | ystem und S<br>tatus des Compu<br>peichern von Sich            | r <b>heit</b><br>perprüfen<br>skopien Ihrer Dateien | <u>88</u>                                                                | Benutzerkonten り |                                                                                   |                                  |                 |                                           |                                                       |                                |             |
|                          | n<br>S                                                                                                    | ,<br>nit "Dateiversions<br>ichern und Wiede                    | verlauf                                             | ellen (Windows 7)                                                        |                  | Darstellung und Anpa:                                                             |                                  |                 |                                           | i i                                                   |                                |             |
|                          | 崎 🕻                                                                                                    | Netzwerk und Internet<br>Netzwerkstatus und -aufgaben anzeigen |                                                     |                                                                          | ð                | Zeit und Region<br>Datums-, Uhrzeit- oder Zahlenformat ändern                     |                                  |                 |                                           |                                                       |                                |             |
|                          | Hardware und Sound<br>Geräte und Drucker anzeigen<br>Gerät hinzufügen<br>Häufig verwendete Mobilitätseinstellungen<br>ändern |                                                                |                                                     |                                                                          | Ċ                | Einstellungen empfehlen lassen<br>Visuelle Darstellung des Bildschirms optimieren |                                  |                 |                                           |                                                       |                                |             |

Programme

Programm deinstallieren

0

Last update: 2024/11/29 11:11

ändern

| <u>8</u> 2                                                             | _                                                          |                                                  | <                                                                                                    |         |               |                               |                            |   |  |  |
|------------------------------------------------------------------------|------------------------------------------------------------|--------------------------------------------------|----------------------------------------------------------------------------------------------------|---------|---------------|-------------------------------|----------------------------|---|--|--|
| ÷                                                                      | > -> -> -> -> -> -> -> -> -> -> -> ->                      | ung > Benutzerkonten >                           | ~                                                                                                    | ы       | Systemsteueru | ng durchsuchen                | \$                         | ρ |  |  |
|                                                                        | Startseite der Systemsteuerung<br>System und Sicherheit    | Benutzerkonten<br>Kontotyp ändern                | enutzerkonten                                                                                             | entfern | en            |                               |                            |   |  |  |
|                                                                        | Netzwerk und Internet<br>Hardware und Sound                | Anmeldeinformations<br>Webanmeldeinformationen v | Anmeldeinformationsverwaltung<br>Webanmeldeinformationen verwalten Vindows-Anmeldeinformationen verwalten |         |               |                               |                            |   |  |  |
|                                                                        | Programme                                                  |                                                  |                                                                                                    |         |               |                               |                            |   |  |  |
| -                                                                      | Darstellung und Annassung                                  |                                                  |                                                                                                    |         |               |                               |                            |   |  |  |
|                                                                        | Zait und Region                                            |                                                  |                                                                                                    |         |               |                               |                            |   |  |  |
|                                                                        | Erleichteite Berlienung                                    |                                                  |                                                                                                    |         |               |                               |                            |   |  |  |
| <u>8</u> 2                                                             | , Benutzerkonten                                           |                                                  |                                                                                                    |         |               | _                             |                            | < |  |  |
| ÷                                                                      | – 🔿 🖌 🕆 🍇 « Benutzerkont                                   | en ⇒ Benutzerkonten                              | ~                                                                                                    | υ       | Systemsteueru | \$                            | ρ                          |   |  |  |
| Startseite der Systemsteuerung Änderungen am eigenen Konto durchführen |                                                            |                                                  |                                                                                                    |         |               |                               |                            |   |  |  |
|                                                                        | Eigene Anmeldeinformationen<br>verwalten                   | Änderungen am eigenen Konto                      | in den                                                                                                    |         |               |                               |                            |   |  |  |
| Kennwortrücksetzdiskette<br>erstellen                                  |                                                            | Eigenen Kontonamen ändern                        |                                                                                                    | 4       | 0.0           | Gerhart Kob<br>AzureAD\Gerhar | <b>inger</b><br>rtKobinger |   |  |  |
|                                                                        | Dateiverschlüsselungs-<br>zertifikate verwalten            | <ul> <li>Eigenen Kontotyp ändern</li> </ul>      |                                                                                                    | 1       | A CONTRACTOR  | Kennwortgeschützt             |                            |   |  |  |
| •                                                                      | Erweiterte<br>Benutzerprofileigenschaften<br>konfigurieren | Anderes Konto verwalten                          | nsteueruna                                                                                                |         |               |                               |                            |   |  |  |
|                                                                        | Eigene Umgebungsvariablen                                  | V Indem                                          |                                                                                                    |         |               |                               |                            |   |  |  |

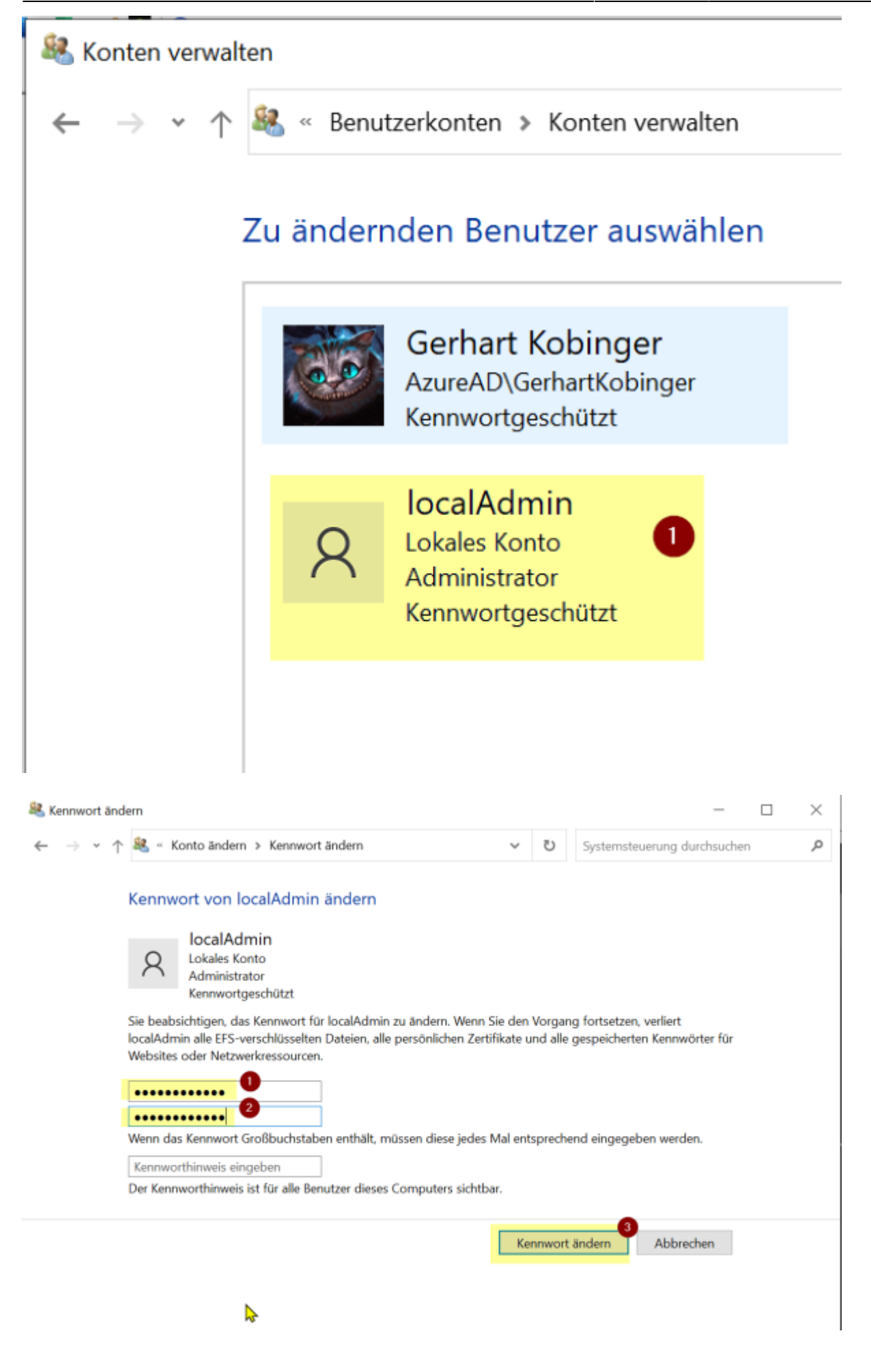

## Gerät ist kaputt

nötige Schritte:

- 1. Die SchülerIn braucht eine Übergabebestätigung von der Schule.
- 2. Die Eltern können über die Webseite:

https://digitaleslernen.oead.at/de/fuer-eltern/geraete-support/garantie-versicherung eine Reparatur beantragen.

• Windows-Tablet: https://www.a1.net/schul-tablet

- Gerhart Kobinger 2024/02/22 10:14

From: http://www2.ebgymhollabrunn.ac.at/dokuwiki/ - **EbGym Wiki** 

Permanent link: http://www2.ebgymhollabrunn.ac.at/dokuwiki/doku.php?id=hw:tablets&rev=1732875091

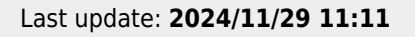

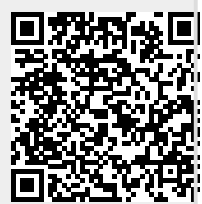